## Configuración de la incorporación de dispositivos y el enlace a la nube para Webex Edge para dispositivos

## Contenido

Introducción Prerequisites Requirements Componentes Utilizados Antecedentes Puertos y configuración del firewall Configurar Verificación Troubleshoot

## Introducción

Este documento describe cómo configurar la función "Webex Edge for Devices" para vincular sus dispositivos en las instalaciones al servicio en la nube de Cisco Webex.

## Prerequisites

#### Requirements

Cisco recomienda que tenga conocimiento sobre estos temas:

- Conocimiento de los dispositivos de vídeo de Cisco
- Conocimiento de CUCM
- Conocimiento del centro de control

#### **Componentes Utilizados**

La información que contiene este documento se basa en las siguientes versiones de software y hardware.

- Versión de software CE9.15 o posterior y SO de sala
- Unified CM versión 11.5(1) SU3 o 12.5(1) y posteriores. Si tiene la versión 12.0(1), siga el método descrito para los dispositivos registrados de Expressway.

La información que contiene este documento se creó a partir de los dispositivos en un ambiente de laboratorio específico. Todos los dispositivos que se utilizan en este documento se pusieron en funcionamiento con una configuración verificada (predeterminada). Si tiene una red en vivo, asegúrese de entender el posible impacto de cualquier comando.

## Antecedentes

Tenga en cuenta que la información proporcionada en este documento tiene ciertos requisitos:

- Se requiere software CE que admita cifrado avanzado.
- En el caso de las series SX y MX, las claves de cifrado se pueden obtener previa solicitud, excepto en los países en los que Cisco tiene restricciones para exportar el cifrado. Póngase en contacto con su representante de licencias de Cisco para obtener una clave.
- Se necesita conectividad HTTPS en los dispositivos para la herramienta Conector de dispositivo de Expressway.
- Se necesita acceso de administrador al hub de control.
- Se necesita el plan Cisco Collaboration Flex Plan.
- Se debe utilizar el conector de dispositivo Cisco Webex (WDC).
- \*.identrust.com se debe permitir para la verificación del certificado.
- En el caso de los dispositivos de las series Board, Desk y Room, las claves de cifrado están preinstaladas y no se pueden agregar más adelante. Los dispositivos DX70 y DX80 tienen claves de cifrado disponibles de forma predeterminada.
- Se requiere el registro de Unified CM o Expressway.

## Puertos y configuración del firewall

Aunque los medios no pasan a través de la nube de Webex (a menos que se active la experiencia optimizada de Webex), debe habilitar las mismas configuraciones de firewall que se aplican a los dispositivos registrados totalmente en la nube. Lea más acerca de los requisitos de medios y redes en el artículo Requisitos de red para los servicios Webex.

Limitaciones

Cuando habilita un calendario híbrido en un dispositivo vinculado a través de Webex Edge para dispositivos, deshabilita el calendario TMS en ese dispositivo, ya que solo se admite un origen de calendario a la vez.

La primera vez que vincula dispositivos a Webex Edge for Devices, se registran como dispositivos de modo compartido. Después de vincular los dispositivos, es posible asociar un dispositivo a un usuario.

Configuración del firewall: <u>https://help.webex.com/en-us/article/WBX000028782/Network-Requirements-for-Webex-Services#id\_134132</u>

## Configurar

Descargue Cisco WDC del centro de control e instálelo. O bien, para incorporar o vincular dispositivos en las instalaciones a la nube de Webex, descargue la aplicación de escritorio WDC desde Webex Control Hub o utilice uno de estos enlaces:

- Aplicación Cisco WDC para Mac: <u>https://binaries.webex.com/devicetoolbinariesuploadproductionstablemacaws/devicestool.pkg</u>
- Aplicación Cisco WDC para Windows: <u>https://binaries.webex.com/devicetoolbinariesuploadproductionstablewindowsaws/devicestool.msi</u>

En la vista de usuario de <u>https://admin.webex.com</u>, vaya a Devices y seleccione Resources para encontrar un enlace a la herramienta Device Connector.

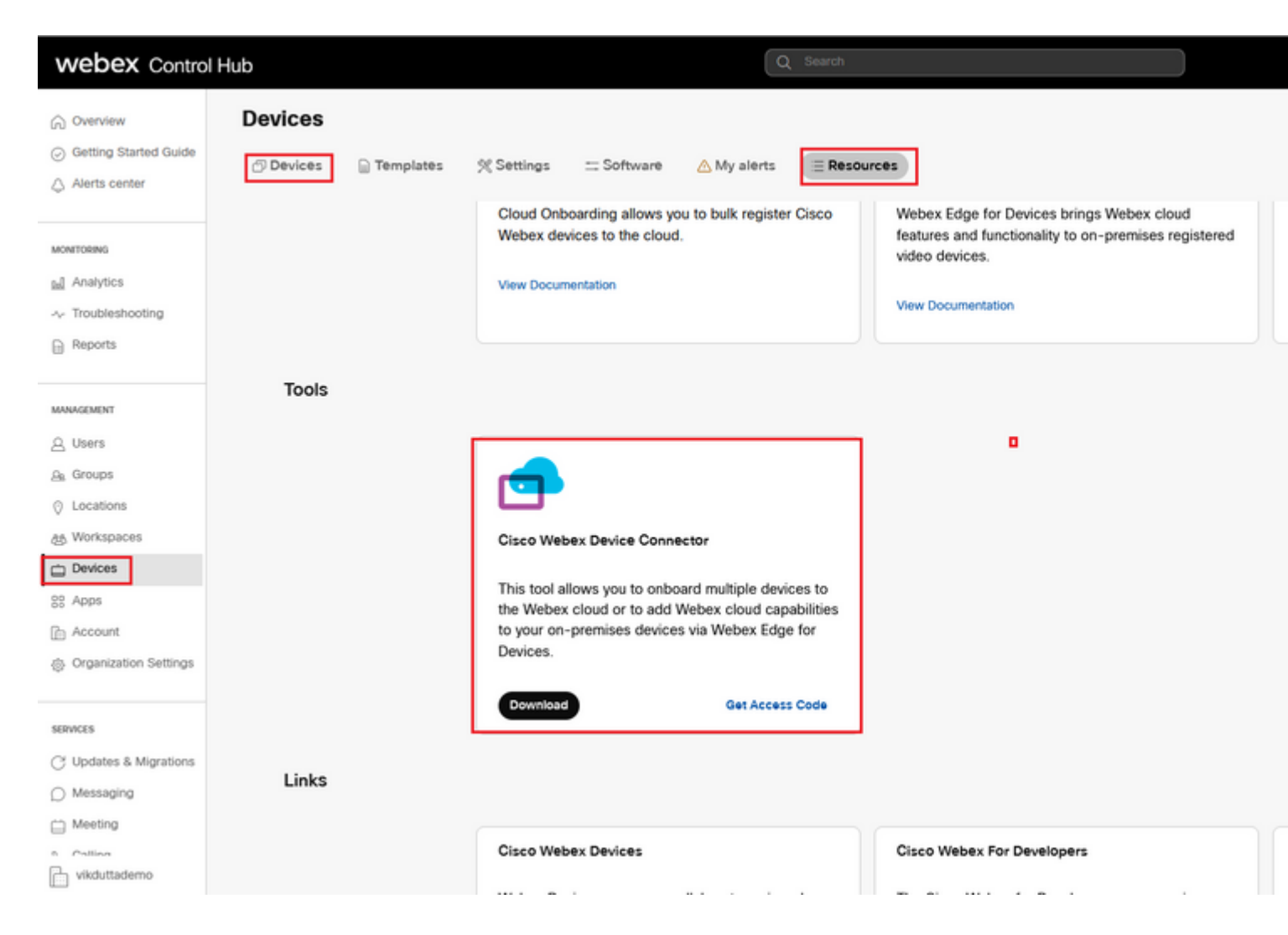

Instale el conector del dispositivo WDC en el equipo (Windows o Mac).

| 😥 Cisco Webex Device Con | nector Setup                                                                                                    | Ĩ | 🖓 Cisco Webey Device Connector Setup                                                                                                    | i |                                            |
|--------------------------|----------------------------------------------------------------------------------------------------|---|----------------------------------------------------------------------------------------------------|---|--------------------------------------------|
|                          | Welcome to the Cisco Webex Device<br>Connector Setup Wizard                                                                                   |   | End-User License Agreement Please read the following license agreement carefully                                                                                                    |   | Destination<br>Click Next to               |
|                          | The Setup Wizard will install Cisco Webex Device Connector<br>on your computer. Click Next to continue or Cancel to exit<br>the Setup Wizard. |   | CISCO SYSTEMS, INC. LICENSE AGREEMENT (AS APPLICABLE TO THE<br>PARTICULAR DOWNLOAD)<br>IMPORTANT NOTICEPLEASE READ PRIOR TO USING THIS SOFTWARE:<br>This license agreement ("License Agreement") is a legal agreement between you (either<br>as individual or an eatity) and Cisco Systems, Inc. and its afflistes ("Cisco") for the<br>use of this Cisco software (ruch software, together with the underlying documentation<br>of made available to use the "Software"). | - | Install Cisco W<br>C:1Program Fi<br>Change |
| li.ili.<br>cisco         |                                                                                                    |   | accept" language, by installing the Software or by otherwise using the Software, you agree to be bound by the terms of this License Agreement. IF YOU DO NOT AGREE TO THE TERMS OF THIS LICENSE AGREEMENT, CLICK ON THE BUTTON CONTAINING THE "I DO NOT ACCEPT" LANGUAGE AND DO NOT                                                                                                    |   |                                            |
|                          | Back Next Cancel                                                                                                    |   | Print Back Next Cancel                                                                                                    |   |                                            |

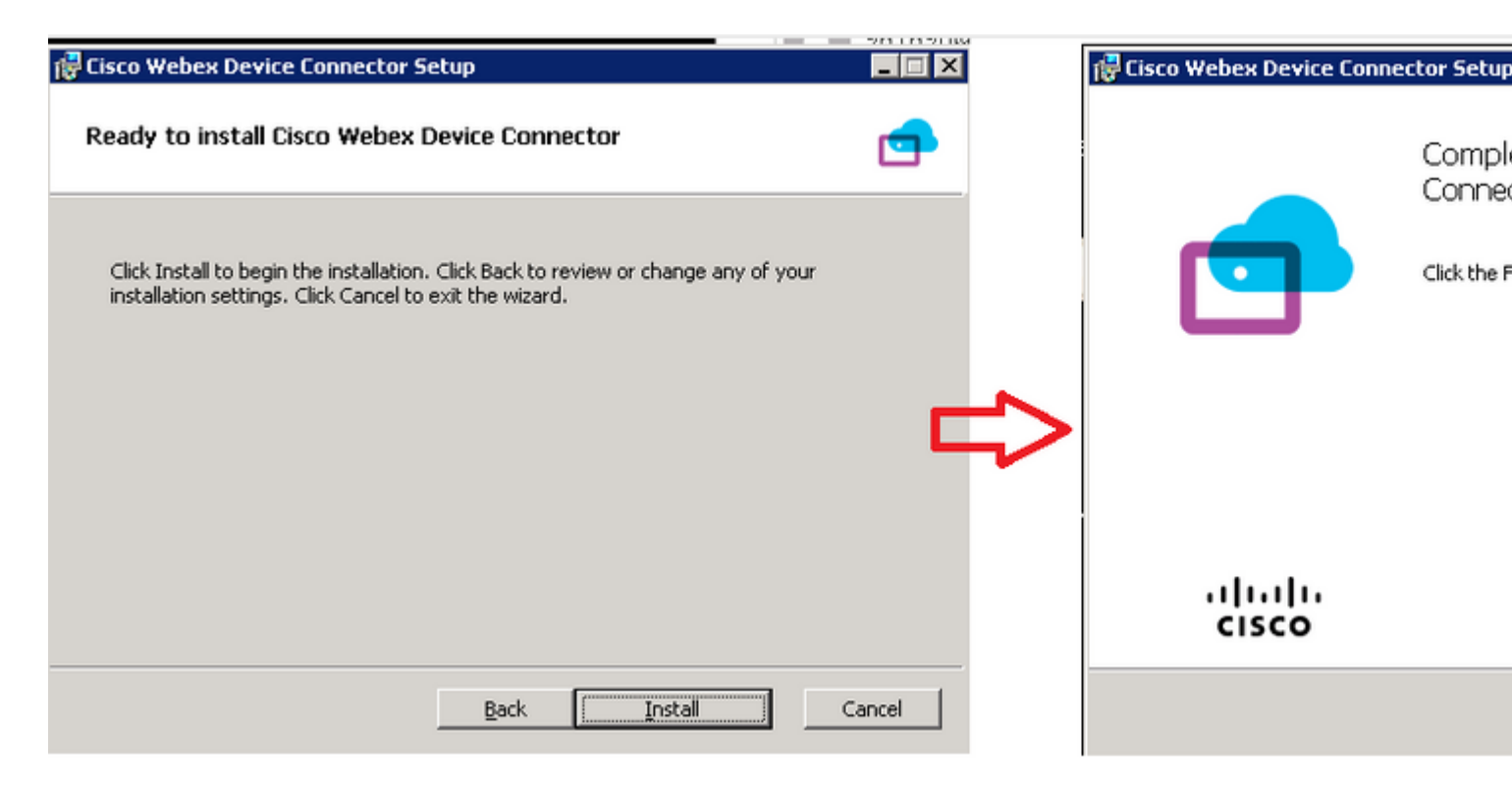

Después de instalar la herramienta Device Connector, debe iniciar sesión en el conector de dispositivo Webex con el nombre de usuario y la contraseña del concentrador de control.

| Welcome to the Webex Device Conn | ector |
|----------------------------------|-------|
| admin@harshgow.wbx.ai            |       |
| Sign in                          |       |
| Remember me                      |       |

Seleccionar I want cloud features for my on-premises registered devices y haga clic en Link devices registered with Cisco Unified Communications Manager como se muestra en la imagen.

#### What would you like help with?

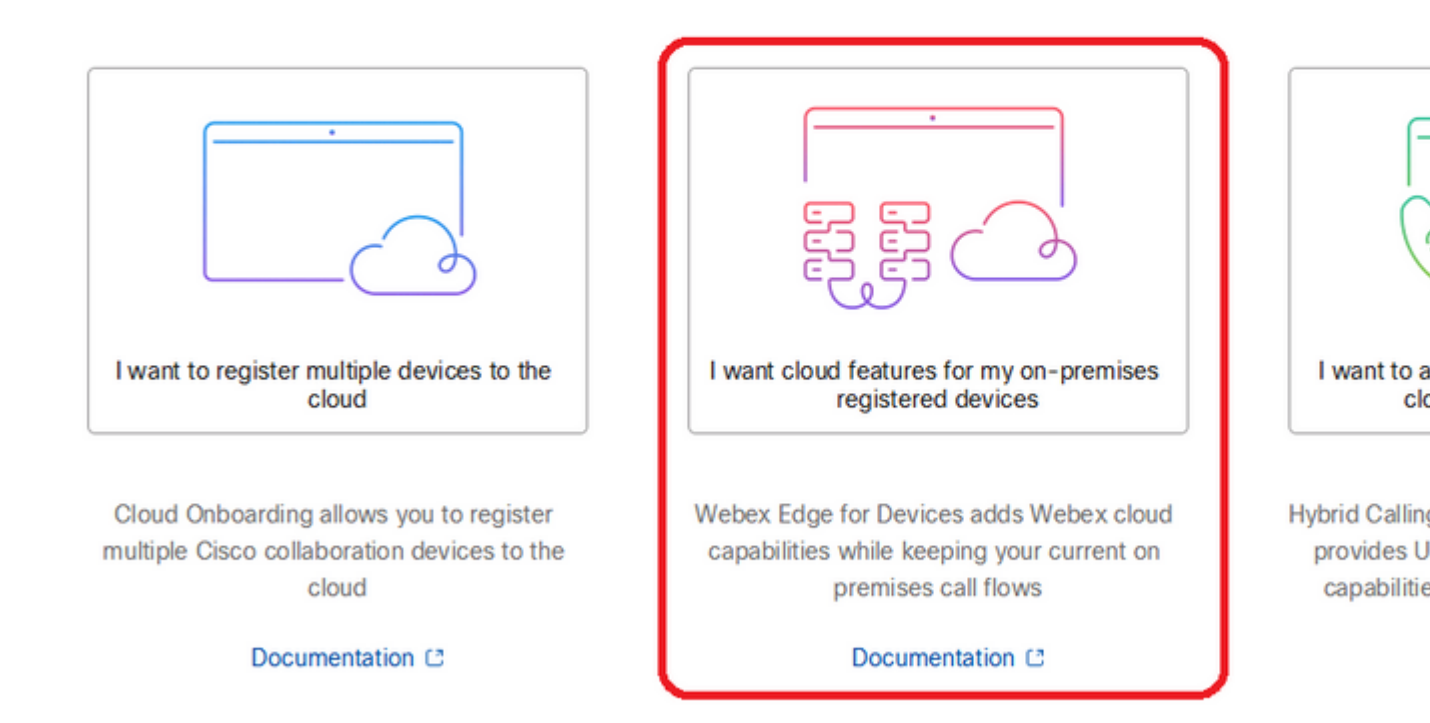

Lea el cuadro verde de requisitos y seleccione extraer dispositivos de CUCM.

#### **Configure Webex Edge for Devices**

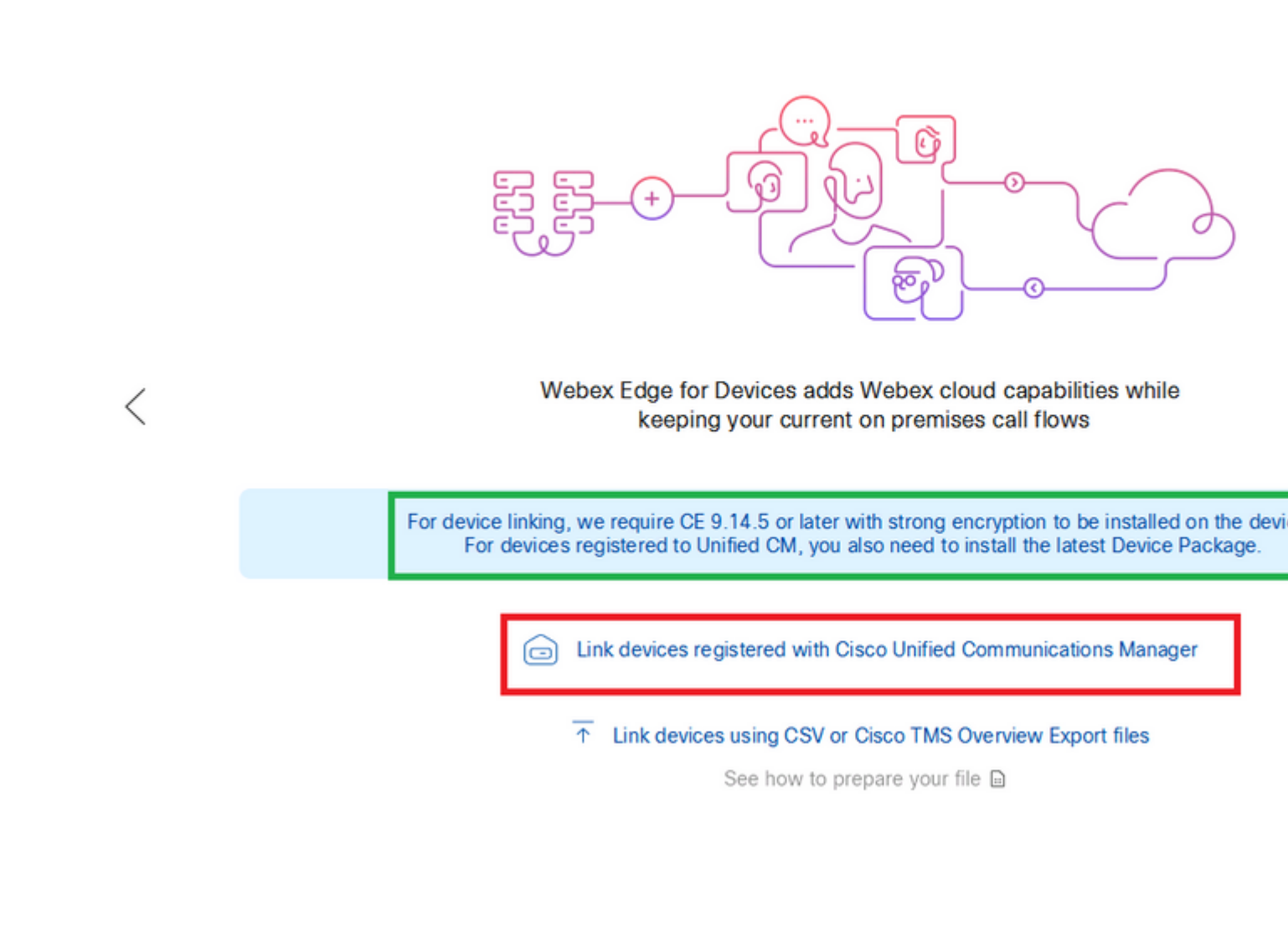

Introduzca el host, el nombre de usuario (nombre de usuario de acceso API AXL estándar) y la contraseña de Unified CM y haga clic en Connect. Si tiene Unified CM con certificados firmados públicamente, asegúrese de que son válidos o haga clic en Proceed sin validación de certificados.

Device Connector recupera el nombre y la descripción de los dispositivos configurados de Unified CM. El nombre de la información de contacto será el nombre del espacio de trabajo al que está conectado el dispositivo. Si no hay ningún nombre de información de contacto definido, se utilizará el nombre de la unidad del sistema o la dirección MAC.

### **Configure Webex Edge for Devices**

|   | Connect to Cisco Unified Communications Manager                                                                                                    |
|---|----------------------------------------------------------------------------------------------------|
|   | Host *<br>10.10: 0.38                                                                                                    |
| < | Username (Standard AXL API Access) * appuser                                                                                                    |
|   | Password *                                                                                                    |
|   | Connect without certificate validation                                                                                                    |
|   | Failed to connect to Unified CM: The certificate validation failed. We recommend that you add your own ce<br>C:\Users\Administrator\.webexdeviceconnector\certs directory in Base-64 encoded X.509 (.CER) format. Alt<br>proceed without validation. |

Después de conectarse a CUCM, el conector de dispositivo Webex extrae toda la información del dispositivo de CUCM y está listo para vincularse.

#### **Configure Webex Edge for Devices**

Connected to 10.102 Could Serve Area and Connect to different Unified Connect to different Unified Connect to different Unified Connect to Different Unified Connect to Different Unified C Search for devices 9 Devices 1 Linked 8 Ready to link Li Name Description Type SEPA46C2AB0103C SEPA46C2AB0103C Cisco TelePresence MX800 Lir Lin SEPE4C722646992 SEPE4C722646992 Cisco TelePresence SX10 SEP84B802CD8BE8 SEP84B802CD8BE8 Cisco TelePresence SX10 Lin SEP7426ACEF086C SEP7426ACEF086C Cisco TelePresence DX70 Lir SEP1C6A7AE094C0 SEP1C6A7AE094C0 Cisco Webex DX80 Lin Lir SEPF4DBE6C73F2F SEPF4DBE6C73F2F Cisco Webex DX80 Lir SEP0896AD5F4593 SEP0896AD5F4593 Cisco Webex Room Kit SEP0896AD5F4588 SEP0896AD5F4593 Cisco Webex Room Kit Plus Lir SEPC014FE7B7B50 Cisco Webex Desk Pro Θı SEPC014FE7B7B50 C

Haga clic en Link All para vincular todos los dispositivos de la lista. Para vincular un dispositivo individual, haga clic en el botón Link situado junto a él.

Device Connector envía la información del dispositivo a la organización de Webex y Webex Identity Service crea códigos de activación para todos los dispositivos. Unified CM aplica el código de activación a los dispositivos y el enlace de estos a su organización de Webex.

Cuando el dispositivo está vinculado a los servicios en la nube de Cisco Webex, puede hacer clic en el nombre del dispositivo para abrir la página del dispositivo directamente en el concentrador de control.

Si el dispositivo indica Link Pending, aún no está vinculado. El código de activación se suministra desde Unified CM. El sistema intenta establecer un vínculo con el dispositivo durante 7 días hasta que caduque el código de activación. Si el dispositivo está disponible en ese momento, se vincula.

Configuración específica del terminal:

El terminal se puede registrar y aprovisionar a través de CUCM, como se muestra en estas imágenes.

| Cisco Webex<br>Local Device Controls |               |                   |
|--------------------------------------|---------------|-------------------|
| 10.10 ····· :                        | Search        | Status / SIP      |
| Desk Plo                             | Phonebook     | Proxy 1           |
| ⊖ Home                               | Provisioning  | Address<br>Status |
| √ Call                               | Proximity     |                   |
| SETUP                                | RoomAnalytics | Registration 1    |
| Settings                             | RoomPreset    | Posson            |
| A Users                              | Security      | Status            |
| Security                             | SIP           | URI               |

# Status / Provisioning

| Discovered          | None           |
|---------------------|----------------|
| NextRetry           |                |
| Reason              |                |
| Server              | 10.127.004.005 |
| Status              | Provisioned    |
| WebexCalling Status | Idle           |

## Configuration / Provisioning

| CUCM CallManagementRecords CallDiagnostics (i) Enabled ~ |    |          |   |
|----------------------------------------------------------|----|----------|---|
| LoginName (                                              | Ð  | appadmin |   |
| Mode (                                                   | Ð  | CUCM     | ~ |
| Password (                                               | Ð  | •••      |   |
| TIsVerify (                                              | Ð  | Off      | ~ |
| WebexEdge (                                              | i) | On       | ~ |

| ExternalManager  |              |                   |
|------------------|--------------|-------------------|
| Address          | (i) 10.127.1 | ` cucm IP address |
| AlternateAddress | (i)          |                   |
| Domain           | Ū            |                   |
| Path             | 0            |                   |
| Protocol         | (i) HTTP     | ~                 |

Cuando esté listo para vincular dispositivos. Haga clic en Link dispositivos. Si los dispositivos se enlazan correctamente, el estado de Dispositivos en el Conector del dispositivo Webex cambia a Linked en verde.

| SEPC014FE7B7B50 C | SEPC014FE7B7B50 | Cisco Webex Desk Pro |
|-------------------|-----------------|----------------------|
|                   |                 |                      |

En el terminal, la conexión posterior al perímetro se realiza al concentrador de control, como se muestra en la imagen.

| Cisco Webex<br>Local Device Controls |                                |                                   | Q                                |
|--------------------------------------|--------------------------------|-----------------------------------|----------------------------------|
| 10.555 Desk Pro                      | System Informa                 | tion                              |                                  |
| G Home                               | General                        |                                   | Issues                           |
| % Call                               | 10.101211100<br>IPv4           | C0:14:FE:7B:7B:50<br>MAC Address  | 🛆 I am flying on Clo             |
| SETUP                                |                                |                                   |                                  |
| Settings                             | IPv6                           |                                   |                                  |
| A Users                              | FOC2427NF4L<br>Serial Number   | ಕ್ಕೆ Ethernet<br>Active Interface | Provisioning                     |
| CUSTOMIZATION                        | Normal<br>Temperature          |                                   | Cisco UCM<br>Provisioning Model  |
| Personalization UI Extensions Editor | 9988777@10.127.234.<br>SIP URI | 136                               | Webex Edge for De     Registered |

¿Cómo se actualiza Webex Device Connector?

El conector de dispositivo Webex recibe una actualización de software de inserción desde la nube. Si recibe una notificación, se recomienda actualizar el conector.

|           | SEPC014FE7B7B50 C      | SEPVikduttaisbest           | Cisco We       | bex Desk Pro                                                                                                    | 0 L                 |
|-----------|------------------------|-----------------------------|----------------|----------------------------------------------------------------------------------------------------|---------------------|
|           | Name                   | Description                 | Туре           |                                                                                                    |                     |
|           | Search for devices     |                             | 1 Devices      | 1 Linked                                                                                                    | 0 Ready to link     |
|           |                        | Connected to 10.127.201.100 | 🗿 Refresh List | Onnect to     Connect to     Connect     Connect to     Connect to     Connect to     C | different Unified ( |
|           |                        | Configure \                 | Webex Edg      | e for Devi                                                                                                    | ces                 |
| 合 Cisco V | Vebex Device Connector |                             |                |                                                                                                    |                     |
|           |                        |                             |                |                                                                                                    |                     |

Haga clic en Update y comienza la descarga. Una vez finalizada la descarga, tendrá que volver a instalar el nuevo conector. Seleccionar Link devices registered on CUCM. Publique esto, inserte IP/nombre de

usuario/contraseña de CUCM para extraer todos los dispositivos (como se hizo anteriormente en este documento).

El conector se ha actualizado correctamente, como se muestra en la imagen.

| Connected to 10.127 211 100       Image: Tor Devices         Search for devices       Image: Tor Devices         Name       Description         Type | SEPC014FE7B7B50 C     | SEPVikduttaisbest           | Cisco Webe       | x Desk Pro                  |
|----------------------------------------------------------------------------------------------------|-----------------------|-----------------------------|------------------|-----------------------------|
| Connected to 10.127 214 100 Search for devices                                                                                                    | Name                  | Description                 | Туре             |                             |
| Connected to 10.127 274 100 Sefresh List Oconnect to different Uni                                                                                   | Search for devices    |                             | 1 Devices        | 1 Linked 0 Ready to link    |
| Configure webex Edge for Devices                                                                                                    |                       | Connected to 10.127 204 100 | 🖸 Refresh List 🕣 | Connect to different Unifie |
| Configure Webey Edge for Devices                                                                                                    |                       | Configure                   | Nebex Edge       | for Devices                 |
|                                                                                                    | abou Douico Connector |                             |                  |                             |

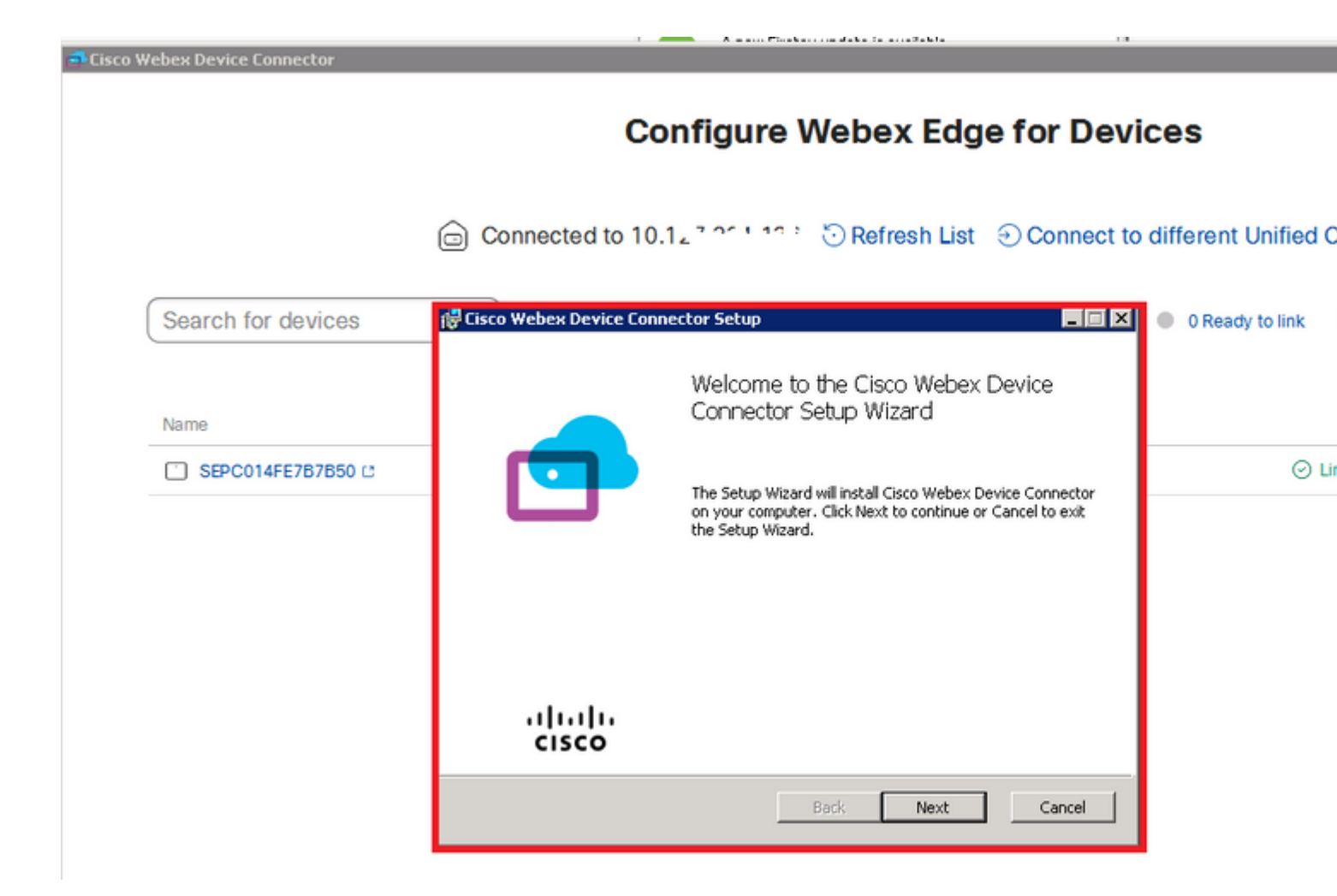

## Verificación

Actualmente, no hay un procedimiento de verificación disponible para esta configuración.

## Troubleshoot

Actualmente, no hay información específica de troubleshooting disponible para esta configuración.

#### Acerca de esta traducción

Cisco ha traducido este documento combinando la traducción automática y los recursos humanos a fin de ofrecer a nuestros usuarios en todo el mundo contenido en su propio idioma.

Tenga en cuenta que incluso la mejor traducción automática podría no ser tan precisa como la proporcionada por un traductor profesional.

Cisco Systems, Inc. no asume ninguna responsabilidad por la precisión de estas traducciones y recomienda remitirse siempre al documento original escrito en inglés (insertar vínculo URL).